Craftsman CNC

# LinuxCNC

**Custom developed for Craftsman CNC Routers** 

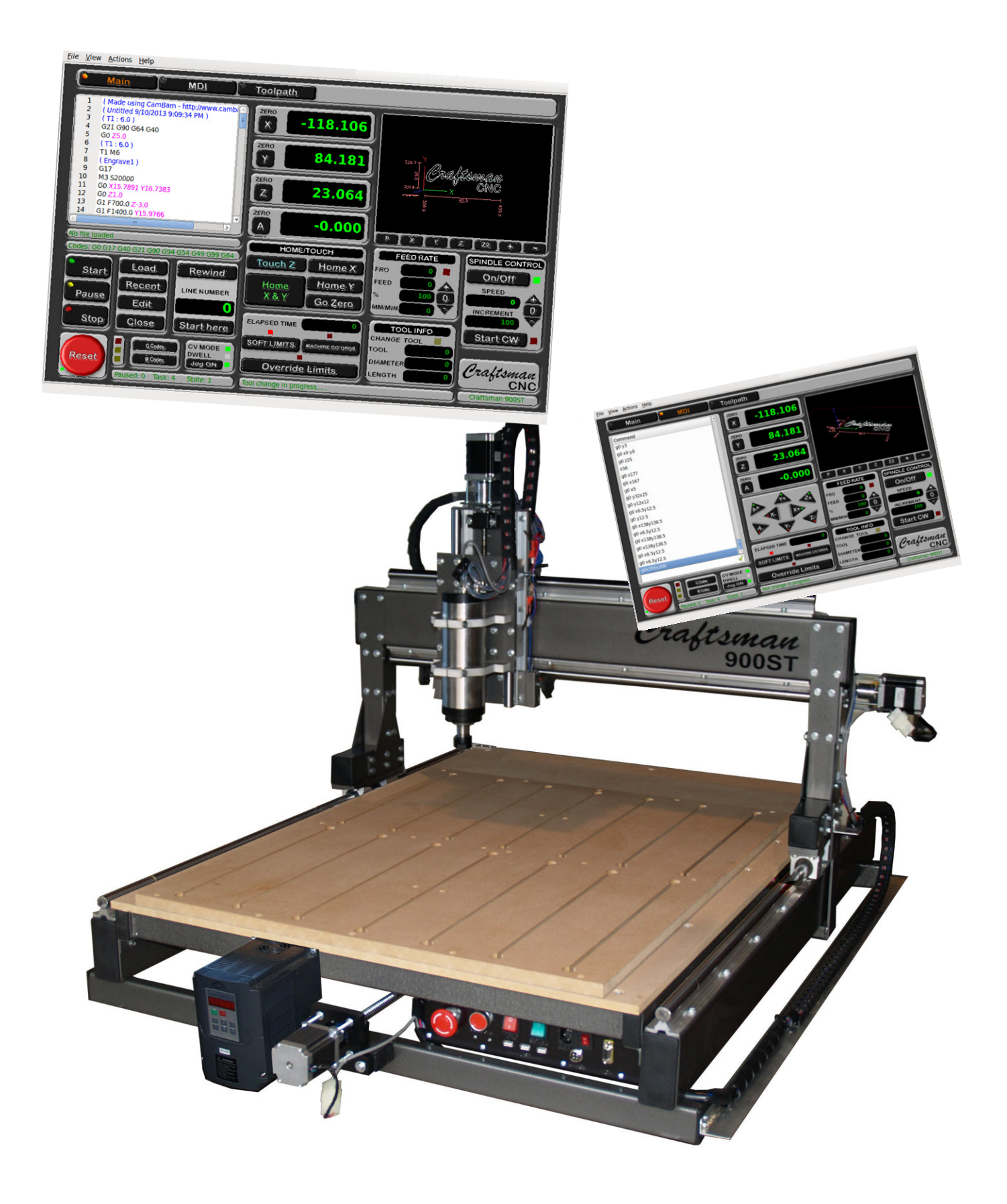

### Menu

| File    | Load gcode<br>Recent gcode<br>Close gcode<br>Edit tool table<br>Quit                                                                                                    | Load a gcode program<br>Shows the 10 most recently opened gcode programs<br>Closes the current opened gcode program<br>Opens the tool table to add or edit tools<br>Quit LinuxCNC                                                                                                    |
|---------|----------------------------------------------------------------------------------------------------|----------------------------------------------------------------------------------------------------|
| View    | Show HAL<br>Show scope<br>Show shortcuts                                                                                                    | Show the HAL meter - refer to HAL manual<br>Show the oscilloscope - refer to HAL manual<br>Show the shortcut keys help screen                                                                                                    |
| Actions | Reset<br>On/Off<br>Clear MDI<br>Clear axis offsets<br>Home Z<br>Home A<br>Touch X minus<br>Touch X plus<br>Touch Y minus<br>Touch Y plus<br>Note: The ngc file<br>Offsets are | Reset LinuxCNC - Use in event that Red button is not responding<br>Switch machine on or off - Use in event that Red button is not responding<br>Clear the MDI history list<br>Clear all offsets set on all axis<br>Home the Z axis and zero's it with the touch plate.<br>Home the A axis and sets it to zero<br>Touch X axis in the negative direction, make sure that the offset is set in m102.ngc<br>Touch X axis in the negative direction, make sure that the offset is set in m103.ngc<br>Touch Y axis in the negative direction, make sure that the offset is set in m104.ngc<br>Touch Y axis in the positive direction, make sure that the offset is set in m104.ngc<br>Touch Y axis in the positive direction, make sure that the offset is set in m105.ngc<br>es can be found at <u>home/craftsman/linuxcnc/configs/craftsmancnc/macros/</u><br>set with gcode, <u>G92</u> and the axis, eg <u>X-5</u> |

 Help
 About
 Display LinuxCNC version information

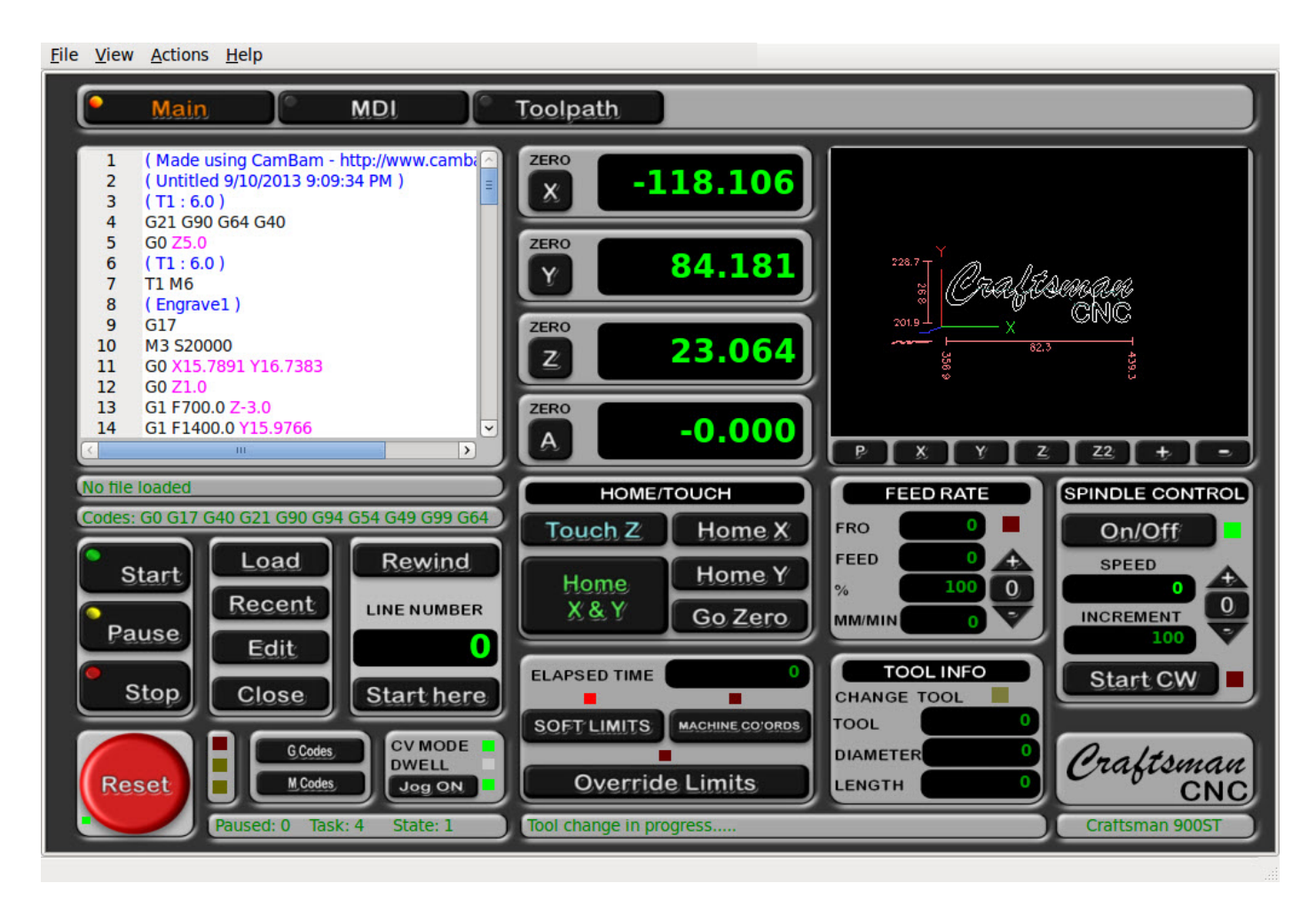

From the Main screen the Craftsman CNC Router are controlled and gcode programs are run and controlled.

| Reset<br>Stop<br>Pause<br>Start           | Switch machine on or off - short cut key - Ctrl + C<br>Stops the currently running gcode program - short cut key - Ctrl + S<br>Pauses the currently running gcode program - short cut key - Ctrl + P<br>Runs the loaded gcode program - short cut key - Esc |
|-------------------------------------------|----------------------------------------------------------------------------------------------------|
|                                           | By pressing F1, the hot key help screen will open to reference other hot keys available                                                                                                    |
| Load<br>Recent<br>Edit<br>Close<br>Rewind | Load a gcode program<br>Shows the 10 most recently opened gcode programs<br>Opens the gcode program in an editor window enabling gcode program editing.<br>Closes the current opened gcode program<br>Rewinds the current gcode program to it's beginning.  |
| Line number                               | The currently executed gcode line or when entering a line number the gcode viewer will display the entered line number.                                                                                                    |
| Start here                                | Start the gcode program from the selected or entered line number.                                                                                                    |
| G Codes<br>M Codes                        | Display a list of gcodes and explanation of the gcode's function.<br>Display a list of mcodes and expalantion of mcode programming.                                                                                                    |
| CV MODE<br>DWELL                          | When the LED is shining green constatnt velocity mode is active.<br>When the dwell LED is flashing LinuxCNC is in a paused state giving the spindle time to spin up to                                                                                      |
| JOG ON                                    | Enable and disable manual jogging of the individual axis.                                                                                                    |
| HOME/TOUCH                                |                                                                                                    |
| Touch Z                                   | Used to zero the Z axis by placing the touch plate under the tool and pressing the Touch Z button.<br>The Z axis will move down slowly until it touches the plate. The tool tip's position is set to zero. And                                              |

- the Z axis will lift of the touch plate.
- Home X and Y Used to set the X and Y axis's home position simultaneously.
- Home X Used to home the X axis only.
- Home Y Used to home the Y axis only.

| Elapsed time                                          | Time elapsed since currently running gcode program started                                                                                                    |
|-------------------------------------------------------|----------------------------------------------------------------------------------------------------|
| Soft limits<br>Machine coordinates<br>Override limits | NOT IMPLEMENTED YET<br>Sets the DRO's to display machine coordinates without offsets or show positional offsets.<br>When limit switches have been activated, the Override Limits button are used to de-activate<br>limits and allow movement away from the activated limit switch. |
| FEED RATE                                             |                                                                                                    |
| FRO                                                   | Feed rate override                                                                                                    |
| FEED                                                  | Current set feed rate                                                                                                    |
| %                                                     | Percentage of feed override                                                                                                    |
| MM/MIN                                                | Current feed rate of the moving axis                                                                                                    |
| +                                                     | Override feed rate faster                                                                                                    |

Currently set spindle speed in RPM's. The speed can also be set by entering a speed.

Reset feed override Override feed rate slower

Current tool number

Set automatic spindle control

Override spindle speed faster

Reset spindle speed override

Override spindle speed slower

LED flashing when tool change is required.

Current tool length (if set on the tool table)

Percentage of spindle speed override

Current tool diameter (if set on the tool table)

Starts the spindle manually clock wise at the set speed.

0

TOOL INFO CHANGE TOOL

DIAMETER

SPINDLE CONTROL

LENGTH

On/Off

SPEED

Start CW

+

0

\_

INCREMENT

TOOL

\_

### **MDI**-Screen

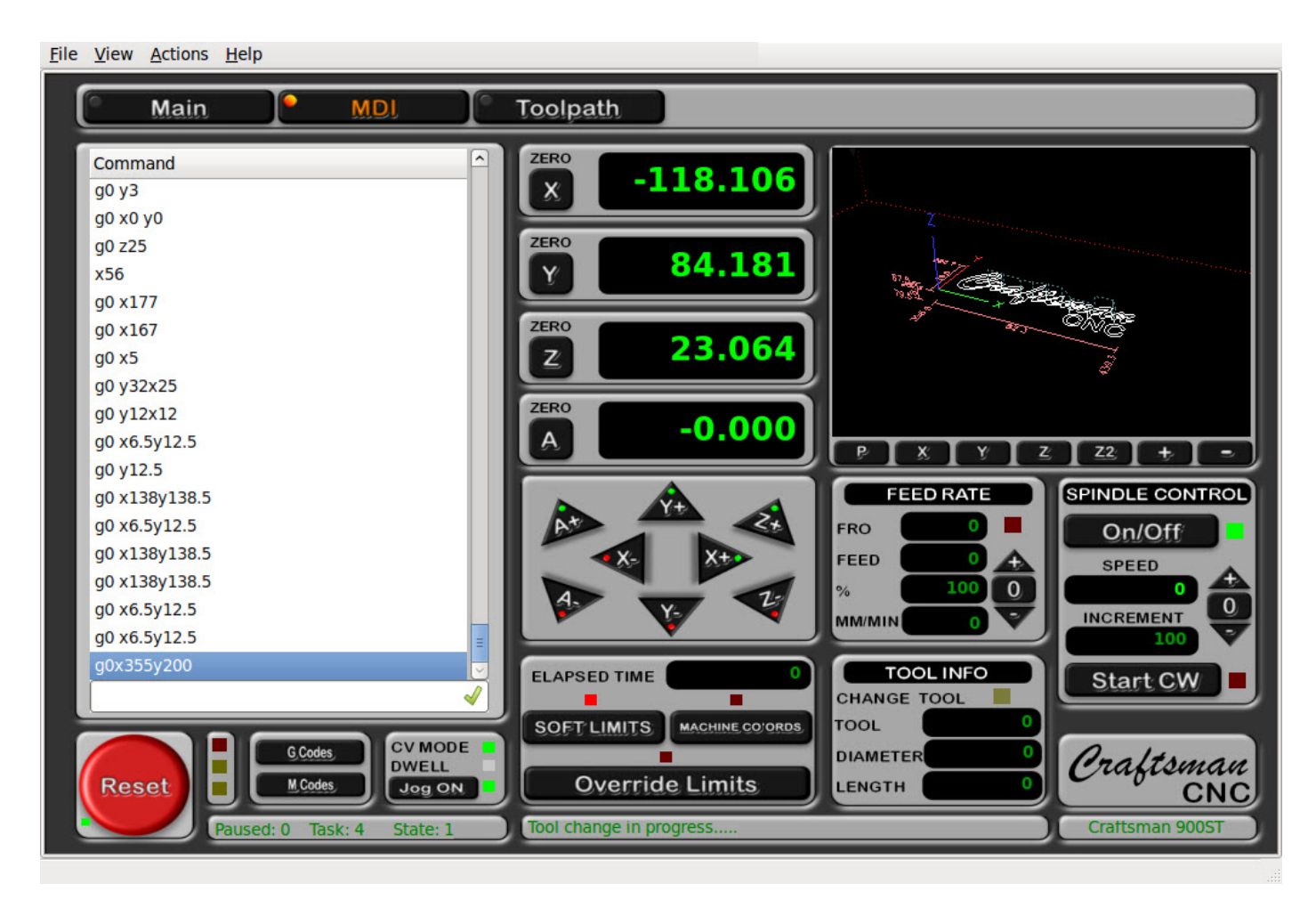

From the MDI screen the Craftsman CNC Router are controlled by manually entering gcode.

Any gcode, mcode or ocode can be entered line by line. Press the enter key to activate the code or click the mark button.

The axis can be jogged manually with the mouse by pressing the axis arrow buttons.

## **Toolpath - Screen**

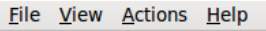

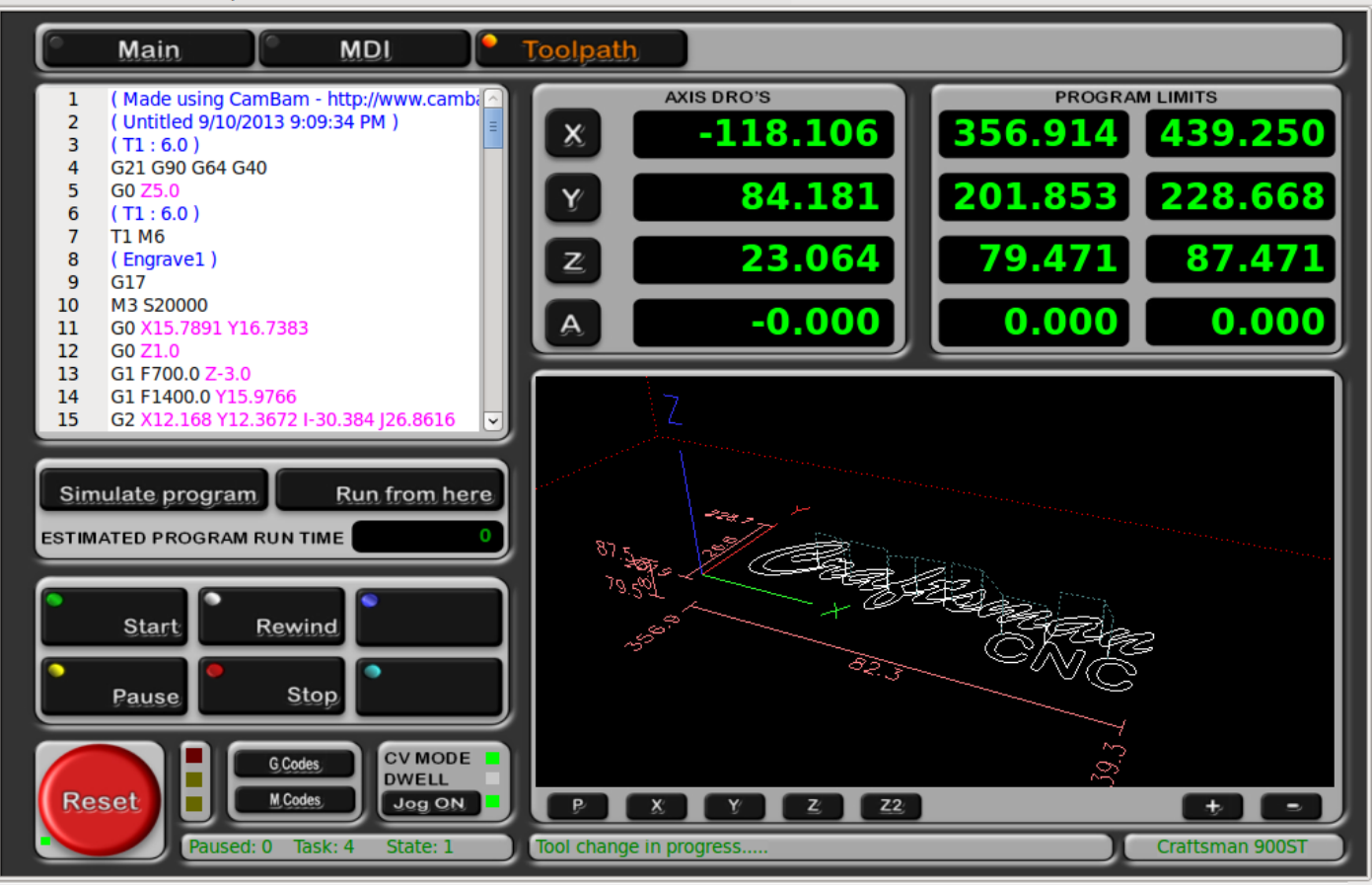

The Toolpath screen display a larger toolpath

Simulate program ESTIMATED PROGRAM RUN TIME

Not implemented yet Not implemented yet

#### **Program limits**

The minimum and maximum travel positions for each of the axis.